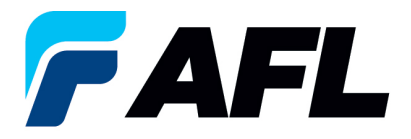

# Orden de compra con cantidad dividida: confirmación posterior del proveedor

## para órdenes de compra estándar y abiertas

#### 1. Objetivo

1.1. El objetivo de este procedimiento es dividir la cantidad de una orden de compra después de la confirmación tanto por parte del proveedor como del comprador de AFL.

#### 2. Alcance

2.1. Este procedimiento aplica a todos los proveedores de AFL, Hyperscale North America y Australia.

### 3. Responsabilidad

3.1. El proveedor o su designado mantendrá, revisará y actualizará este documento en AFL de Norteamérica.

#### 4. Resumen

4.1 Este procedimiento ofrece los pasos y capturas de pantalla para dividir la cantidad de una orden de compra después de la confirmación tanto por parte del proveedor como del comprador de AFL.

#### 5. Requisitos

- 5.1 Los usuarios deben tener asignadas las responsabilidades y la seguridad necesarias de Oracle para completar los siguientes pasos.
- 6. Procedimiento: dividir la cantidad de una orden de compra después de la confirmación por parte del proveedor y del comprador de AFL
  - 6.1 El proveedor dividirá la cantidad de la orden de compra que ha sido previamente aprobada por el comprador de AFL.
  - 6.2 Vaya a la responsabilidad AFL iSupplier Portal Full Access (Acceso completo al portal de iSupplier de AFL).
  - 6.3 Haga doble clic en la función **Home Page (Página de inicio)**.

| Main Menu   |                                                |
|-------------|------------------------------------------------|
|             | Personalize                                    |
| E CAFL iSup | <u>plier Portal Full Access</u><br>ag <u>e</u> |

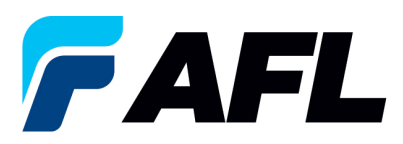

6.4 Haga clic en la pestaña Orders (Órdenes) y View (Ver), Purchase Orders (Órdenes de compra) para Acknowledge (Confirmar) o haga clic en Advanced Search (Búsqueda avanzada) para buscar un número de PO en particular.

|                           |                                                                      |                                   |                                             | 🗖 Navigator 🔻 💽 Favorites 🔻                  | Home Logout Preferences Help                   |
|---------------------------|----------------------------------------------------------------------|-----------------------------------|---------------------------------------------|----------------------------------------------|------------------------------------------------|
| Home Orders hipmer        | ts Finance Product Admin Assessments                                 |                                   |                                             |                                              |                                                |
| Carach DO Number          |                                                                      |                                   |                                             |                                              |                                                |
| Search PO Number          | •                                                                    |                                   |                                             |                                              |                                                |
|                           |                                                                      |                                   |                                             |                                              |                                                |
| A Warning                 |                                                                      |                                   |                                             |                                              |                                                |
| Low-level Diagnostic Logg | ng is turned on. This may temporarily reduce performance.            |                                   |                                             |                                              |                                                |
| _                         |                                                                      |                                   |                                             |                                              |                                                |
| Notifications             |                                                                      |                                   |                                             | Planning                                     |                                                |
|                           |                                                                      | Full List                         |                                             | Orders                                       |                                                |
| Subject                   |                                                                      |                                   | Date                                        | Agreements                                   |                                                |
| AFL TELE MFG - Stands     | rd Purchase Order 681098.0 requires your acceptance                  |                                   | 06-Sep-2023 17:28:23                        | Purchase Orders     Durchase History         |                                                |
| AFL TELE MFG - Stands     | rd Purchase Order 681094.2 requires your acceptance                  |                                   | 06-Sep-2023 12:08:48                        | Shinmante                                    |                                                |
| AFL TELE MFG - Blanke     | t Release 681082-3.1 requires your acceptance                        |                                   | 01-Sep-2023 14:53:50                        | Dalvary Schadular                            |                                                |
| AFL TELE MFG - Blanks     | t Release 681082-1.1 requires your acceptance                        |                                   | 01-Sep-2023 14:42:18                        | Overdue Receipts                             |                                                |
| AFL TELE MFG - Stands     | rd Purchase Order 681077,4 requires your acceptance                  |                                   | 01-Sep-2023 14:25:18                        | <ul> <li>Advance Shipment Notices</li> </ul> |                                                |
|                           |                                                                      |                                   |                                             | Receipts                                     |                                                |
|                           |                                                                      |                                   |                                             | Receipts                                     |                                                |
| Orders At A G             | ance                                                                 |                                   |                                             | Returns     On-Time Performance              |                                                |
|                           |                                                                      | Full List                         |                                             | - Set time recommenda                        |                                                |
| PO Number                 | Description                                                          |                                   | Order Date                                  | . Invoices                                   |                                                |
| 681098                    | Standard PO# Creation Through Invoicing(AFL Responsible for Freight) |                                   | 06-Sep-2023 17:28:04                        | Payments                                     |                                                |
| 681097                    | SR# Testing without personalizations                                 |                                   | 06-Sep-2023 14:54:46                        | Payments                                     |                                                |
| 681096                    | Drop Ship PO For new changes                                         |                                   | 06-Sep-2023 13:26:37                        | - 19/10/00                                   |                                                |
| 681095                    | DROP SHIP PO new changes                                             |                                   | 06-Sep-2023 13:26:34                        |                                              |                                                |
| 681094                    | SR# Testing without personalizations                                 |                                   | 06-Sep-2023 12:07:56                        |                                              |                                                |
|                           |                                                                      |                                   |                                             |                                              |                                                |
| 25                        |                                                                      |                                   |                                             |                                              |                                                |
| Shipments At              | A Glance                                                             |                                   |                                             |                                              |                                                |
|                           |                                                                      | Full List                         |                                             |                                              |                                                |
| Shipment Number           | Packing Slip                                                         | Shipment Date                     |                                             |                                              |                                                |
| ASN allowing              |                                                                      | 05-Sep-2023 12:19:48              |                                             |                                              |                                                |
| ASNTEST_CRP10110          |                                                                      | 30-Aug-2023 10:56:07              |                                             |                                              |                                                |
| ASN101CRP190              |                                                                      | 30-Aug-2023 10:50:06              |                                             |                                              |                                                |
| ASNBLAN_112               |                                                                      | 23-Aug-2023 11:40:00              |                                             |                                              |                                                |
| DROPSHIPASN_108           |                                                                      | 23-Aug-2023 09:54:19              |                                             |                                              |                                                |
|                           |                                                                      | Hama Ordam Shiamanta Finansa Dra  | duct Admin Accoccentrate Llomo Loosut Drofo | vanast Hala                                  |                                                |
| Driverey Statement        |                                                                      | Home Orders Shipments Finance Pro | duct Admin Assessments Home Logout Prefe    | rences Help                                  | Constant (a) 2008. Constant Statester services |
| Finally statement         |                                                                      |                                   |                                             |                                              | copyright (c) 2000, Crace. All rights reserved |

6.5 Llene los campos según se requiera y haga clic en el botón **Go (Ir)** para ver los detalles de la orden de compra.

| Advanced Search        |                                                                  |
|------------------------|------------------------------------------------------------------|
|                        |                                                                  |
|                        |                                                                  |
| Specify parameters and | values to filter the data that is displayed in your results set. |
| O Show table data whe  | en all conditions are met.                                       |
| Show table data whe    | en any condition is met.                                         |
| PO Number              | is 🗸 681171                                                      |
| Document Type          | is 🗸                                                             |
| Order Date             | is 🗸                                                             |
|                        | (example: 27-Sep-2023)                                           |
| Buyer                  | is 🗸                                                             |
|                        | Go Clear Add Another Acknowledgement Status V Add                |

6.6 Seleccione y haga clic en el número de PO (orden de compra).

|                    |                    |                               |                       |                                                      |  |                      |       |          |        |          |                | Views       |
|--------------------|--------------------|-------------------------------|-----------------------|------------------------------------------------------|--|----------------------|-------|----------|--------|----------|----------------|-------------|
| Specify parameters | and values to fill | er the data that is displayed | in your results set.  |                                                      |  |                      |       |          |        |          |                |             |
| Show table dat     | a when all condit  | ons are met.                  |                       |                                                      |  |                      |       |          |        |          |                |             |
| Show table dat     | a when any cond    | tion is met.                  |                       |                                                      |  |                      |       |          |        |          |                |             |
| PO Numbe           | er is              | ✓ 681171                      |                       |                                                      |  |                      |       |          |        |          |                |             |
| Document Typ       | e is               | ×                             | <u> </u>              |                                                      |  |                      |       |          |        |          |                |             |
| Order Dat          | Order Date is 🗸    |                               |                       |                                                      |  |                      |       |          |        |          |                |             |
| 0                  |                    | (example: 27-Sep-2023         | 0                     |                                                      |  |                      |       |          |        |          |                |             |
| Buy                | ar IS ¥            |                               | <u> </u>              |                                                      |  |                      |       |          |        |          |                |             |
|                    | Go                 | Clear Add Another Ackno       | wledgement Status 🗸 🗛 | Id                                                   |  |                      |       |          |        |          |                |             |
| Select Order:      | Acknowledge        | Request Cancellation          | Request Changes       | fiew Change History                                  |  |                      |       |          |        |          |                |             |
| Select PO Numb     | er Rev             | Operating Unit                | Document Type         | Description                                          |  | Order Date           | Buyer | Currency | Amount | Status   | Acknowledge By | Attachments |
| O <u>681171</u>    | 1                  | AFL TELE MFG                  | Standard PO           | Purchase Order Split by Supplier Post Acknowledgment |  | 12-Oct-2023 10:06:47 |       | USD      | 100.00 | Accepted |                |             |
|                    |                    |                               |                       |                                                      |  |                      |       |          |        |          |                |             |

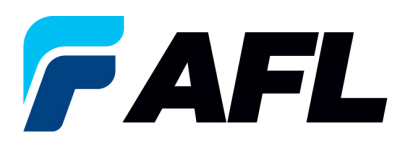

6.7 Seleccione la opción Acknowledge (Confirmar) en el menú desplegable de Actions (Acciones) situado en la parte inferior de la página y haga clic en Go (Ir).

| Standard Purchase Order: 681171, 1 (Total USD 100.00)<br>Currency=USD                                       |                                                                                                    |                                                                                 | Actions Request Changes v Go Export                                                                                                    |
|----------------------------------------------------------------------------------------------------|----------------------------------------------------------------------------------------------------|---------------------------------------------------------------------------------|----------------------------------------------------------------------------------------------------|
| Order Information                                                                                           |                                                                                                    |                                                                                 |                                                                                                    |
| General 100.00<br>Sequence 2010 100.00<br>Address 2010 100 40 40 40 40 40 40 40 40 40 40 40 40 4            | Terms and Conditions Payment Terms Carrier Carrier Car | Summary Tul 100.90<br>Received 0.00<br>Invoiced 0.00<br>Payment Status Not Paid |                                                                                                    |
| PO Details                                                                                                  |                                                                                                    |                                                                                 |                                                                                                    |
| Show AI Datals   tide All Datals<br>Details Line Type Item/Job Supplier Item Description<br>(p.Show 1 Goods |                                                                                                    |                                                                                 | UOM         Qty         Price         Amount Status         Attachments         Reason           Meter         100         1         100.00 Open         Attachments         Reason |

6.8 Expanda los datos de la línea de envío de la PO como se muestra a continuación.

| PO Details                    |                                     |                         |                         |         |              |                      |            |                                     |                                      |                |                    |               |              |             |                        |                          |          |      |        |               |          |           |          |
|-------------------------------|-------------------------------------|-------------------------|-------------------------|---------|--------------|----------------------|------------|-------------------------------------|--------------------------------------|----------------|--------------------|---------------|--------------|-------------|------------------------|--------------------------|----------|------|--------|---------------|----------|-----------|----------|
| Show All Deta<br>Details Line | is <u>Hide A</u><br>Type I<br>Goods | All Details<br>Item/Job | Supplier Item           | Des     | scription    |                      |            |                                     |                                      |                |                    |               |              |             |                        |                          | UOM      | Qty  | Price  | Amount State  | is Attac | hments    | Reason   |
| Shipments                     | 30005                               |                         |                         |         |              |                      |            |                                     |                                      |                |                    |               |              |             |                        |                          | Preter   | 100  |        | 100.00 Open   |          |           |          |
| Shipment S                    | hip-To Lo<br>(den Lake              | et.5                    | Qty<br>Ordered Receiver | d Invoi | iced Ordered | Amount<br>Received I | Invoiced P | romised Date<br>5-Oct-2023 05:26:31 | Need-By Date<br>10-Nov-2023 00:00:00 | Payment Status | Status<br>Accepted | Supplier Line | Split Reason | Attachments | Vendor Approval<br>Yes | Acknowled<br>29-Oct-2023 | ged Ship | Date | Ship   | ment Tracking | Number   | Actual SI | hip Date |
| Return to Orde                | rs: Purchar                         | se Orders               |                         |         |              |                      |            |                                     |                                      |                |                    |               |              |             |                        |                          |          |      | Action | ns Request Ch | anges 👻  | Go        | Export   |

6.9 El proveedor deberá dividir la cantidad después de la confirmación inicial (Confirmación posterior).

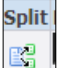

- Haga clic en el icono Split (Dividir) para dividir la cantidad de la línea de envío de la PO.
- Si hay varias líneas de envío de la PO que deben dividirse, se debe seguir el mismo proceso en • cada línea haciendo clic en el icono Split (Dividir).

| PO Details                                                                                                    |                                                           |                             |                                          |                        |                        |              |                            |                          |                          |                    |                 |                    |                           |                                |                        |
|----------------------------------------------------------------------------------------------------|-----------------------------------------------------------|-----------------------------|------------------------------------------|------------------------|------------------------|--------------|----------------------------|--------------------------|--------------------------|--------------------|-----------------|--------------------|---------------------------|--------------------------------|------------------------|
| ✓TIP You can cancel the entire order or sp<br>✓TIP Click on the Show link to view shipme<br>Show All Hide All | ecific lines.<br>ent details of a line. To split a line i | to multiple delivery dates, | click the split line icon of the desired | I row and then make ch | anges.                 |              |                            |                          |                          |                    |                 |                    |                           |                                |                        |
| Item<br>Details Line Type Item/Job Revision                                                                   | Supplier Item Description                                 |                             |                                          |                        | UOM Qty                | Pr           | ice Amoun                  | Delivered I              | Note to<br>Note Supplier | Contractor<br>Name | Status Global A | greement Co        | pplier<br>ofig ID Atta    | chments Rea                    | son                    |
| Hide 1 Goods A002947-<br>FT                                                                                   | 200-8-0-200-1                                             | 001110-F, JD1-00302C, Vali  | y new Princ                              |                        | Meter 100              |              | 1 100.00                   |                          |                          |                    | Open            |                    |                           |                                |                        |
| Shipments                                                                                                    |                                                           |                             |                                          |                        |                        |              |                            |                          |                          |                    |                 |                    |                           |                                |                        |
|                                                                                                    |                                                           |                             |                                          |                        |                        |              |                            |                          |                          |                    |                 |                    |                           |                                |                        |
| Ship-To Quantity<br>Shipment Location Ordered Price                                                           | Quantity Amount<br>Received Received Amount               | Promised Date               | *New Acknowledged Ship Date              | Need-By Date           | Supplier Order<br>Line | Discount (%) | Start<br>Effective<br>Date | End<br>Effective<br>Date | Status Attachme          | nts Split Reason   | Action          | Vendor<br>Approval | Acknowledged<br>Ship Date | Shipment<br>Tracking<br>Number | Actual<br>Ship<br>Date |
| 1 Hidden 100 1<br>Lake 1.5                                                                                    | 100.00                                                    | 25-Oct-2023 05:26:3         | (example: 27-5ep-2023)                   | 10-Nov-2023 00:00:00   |                        |              |                            |                          | Accepted                 | B\$                |                 | ✓ Yes              | 29-Oct-2023               |                                |                        |

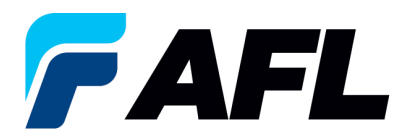

• La cantidad se ha dividido en 80 y 20.

| for an and                                                                                                    |           |          |           |             |                   |            |         |
|----------------------------------------------------------------------------------------------------|-----------|----------|-----------|-------------|-------------------|------------|---------|
| PO Details                                                                                                    |           |          |           |             |                   |            | -       |
|                                                                                                    |           |          |           |             |                   |            |         |
| ✓TIP You can cancel the entire order or specific lines.                                                                                                    |           |          |           |             |                   |            |         |
| STIP Click on the Show link to view shipment details of a line. To split a line into multiple delivery dates, click the split line icon of the desired row and then make changes. |           |          |           |             |                   |            |         |
| Show All Hide All                                                                                                    |           |          |           |             |                   |            |         |
| Item<br>Debils Line Two (Job Revision - Cumpling Herry Description                                                                                                    | 1011 01-  | 0.       |           | t Delivered | No<br>Dillord Cou | te to C    | Contra  |
| becaus the type item/job kevision supplier item bescription                                                                                                    | UUM QLY   | PI       | ice Amoun | t Delivered | Billed Su         | ppner r    | vame    |
| HIDE 1 GOODS SE-                                                                                                    | Meter 100 |          | 1 100.00  | )           |                   |            |         |
|                                                                                                    |           |          |           |             |                   |            |         |
| Shipments                                                                                                    |           |          |           |             |                   |            |         |
|                                                                                                    |           |          |           |             |                   |            |         |
|                                                                                                    |           |          | Start     | End         |                   |            |         |
| Ship-To Quantity Quantity Amount Suppl                                                                                                    | ier Order | Discount | Effective | Effective   | C1-1-1-           |            | - C- 14 |
| Snipment Location Ordered Frice Received Amount Promised Date Twee Acknowledged Snip Date Need-By Date                                                                            |           | (%)      | Date      | Date        | Status            | Attachment | s Split |
| 1 Hidden 80 1 100.00 [25-Oct-2023 05:26:3] III 10-Nov-2023 00:00:00                                                                                                    |           |          |           |             | Accepted          |            | E:      |
| (example: 27-Sep-2023)                                                                                                    |           |          |           |             |                   |            |         |
| 2 Hidden 20 m 10-Nov-2023 00:00:00                                                                                                    |           |          |           |             |                   |            | E.      |
| LaKe_L.2 (example: 27-Sep-2023)                                                                                                    |           |          |           |             |                   |            |         |
|                                                                                                    |           |          |           |             |                   |            |         |

6.10 Ingrese los datos de todos los campos obligatorios, como Promised Date (Fecha prometida), New Acknowledged Ship Date (Nueva fecha de envío confirmada), Action (Acción) y Reason (Motivo). Luego haga clic en el botón Submit (Enviar).

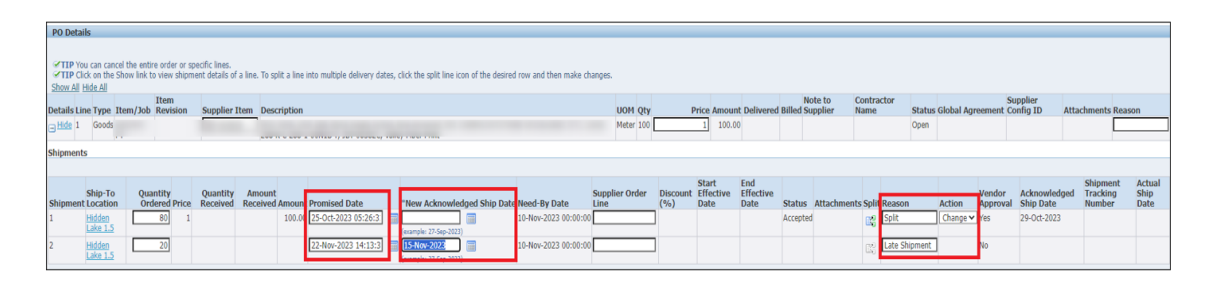

- La confirmación inicial por parte del proveedor ahora está completa.
- Este mensaje aparecerá una vez que el proveedor envíe el cambio.

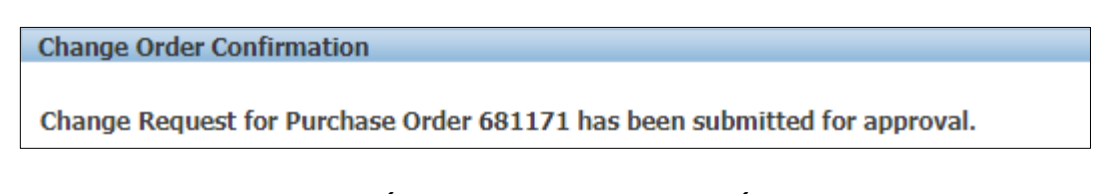

 Vaya a la pestaña Orders (Órdenes) y Purchase Orders (Órdenes de compra). El número de PO (orden de compra) aparecerá en la columna Status (Estado) con el aviso Supplier Change Pending (Cambio del proveedor pendiente), en espera de la aprobación del comprador.

| Views                                                                                 |                      |       |          |          |                         |                      |                    |  |  |  |  |  |
|---------------------------------------------------------------------------------------|----------------------|-------|----------|----------|-------------------------|----------------------|--------------------|--|--|--|--|--|
|                                                                                       |                      |       |          |          |                         |                      |                    |  |  |  |  |  |
| Vew [All Purches Orders V] 60                                                         |                      |       |          |          |                         |                      |                    |  |  |  |  |  |
| Select Order: Acknowledge Request Cancellation Request Changes View Change History    |                      |       |          |          |                         | O Previous 1-25      | ▼ <u>Next 25</u> ⊘ |  |  |  |  |  |
| Select PO Number Rev Operating Unit Document Type Description                         | Order Date           | Buyer | Currency | Amount : | Status                  | Acknowledge By       | Attachments        |  |  |  |  |  |
| 681173 0 AFL TELE MFG Standard PO Purchase Order Split by Supplier Pre Acknowledgment | 12-Oct-2023 12:49:25 |       | USD      | 100.00   | Supplier Change Pending | 19-Oct-2023 00:00:00 |                    |  |  |  |  |  |

 NOTA: En el proceso de confirmación del comprador, la aprobación de los cambios en la cantidad dividida después de la confirmación debe completarse antes de que el proveedor pueda tomar los siguientes pasos.

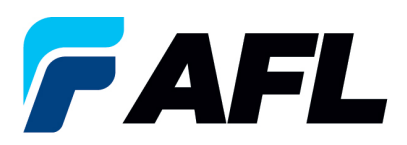

6.11 El proveedor recibirá un mensaje de correo electrónico con las líneas de aceptación/rechazo inicial del comprador y un segundo mensaje de correo electrónico para iniciar sesión en el portal de iSupplier y aceptar los cambios.

|    | For Your Information: AFL TELE                                                                                                    | MFG - Response to your change | e request for Standard Purchase Order 681171,2 Inbox x |                                           |                      |                  |                |
|----|----------------------------------------------------------------------------------------------------|-------------------------------|--------------------------------------------------------|-------------------------------------------|----------------------|------------------|----------------|
|    |                                                                                                    | . , •                         |                                                        |                                           |                      |                  |                |
|    | Oracle R12 Workflow - AFLPRD <ebsr12_aflpr< th=""><th>OJ@afiglobal.com&gt;</th><th></th><th></th><th></th><th>@ 2:25</th><th>PM (1 minute a</th></ebsr12_aflpr<> | OJ@afiglobal.com>             |                                                        |                                           |                      | @ 2:25           | PM (1 minute a |
| ÷. | to me 👻                                                                                                    |                               |                                                        |                                           |                      |                  |                |
|    | Time Zone (GMT -04:00) Eastern Time                                                                                                    |                               |                                                        |                                           |                      |                  |                |
|    | From                                                                                                    |                               |                                                        |                                           |                      |                  |                |
|    |                                                                                                    | Surplier                      |                                                        | Order Date 12-0-4-2022 02-52              | aa 🗟                 |                  |                |
|    |                                                                                                    | Address                       |                                                        | Ship To Address                           | tions LLC            |                  |                |
|    |                                                                                                    |                               |                                                        | 110 Hidden Lake Cir                       | cle                  |                  |                |
|    |                                                                                                    |                               |                                                        |                                           |                      |                  |                |
|    |                                                                                                    |                               |                                                        | Duncan, , 29334                           |                      |                  |                |
|    | Change Requests                                                                                                    |                               |                                                        |                                           |                      |                  |                |
|    | New ValueIndicates new values                                                                                                    |                               |                                                        |                                           |                      |                  |                |
|    | Line Shipment Item Supplier Item Description                                                                                                    |                               |                                                        | Unit Quantity Price Promised Date         | Need-By Date         | Ship-To Location | Response       |
|    | 1 1                                                                                                    |                               |                                                        | Meter 100 1<br>80 New                     | 10-Nov-2023 00:00:00 | Hidden Lake 1.5  | Accepted I     |
|    | 1 2                                                                                                    |                               |                                                        | Meter 20 New 1 22-Nov-2023 14:13:34 Solit | 10-Nov-2023 00:00:00 | Hidden Lake 1.5  | Accepted I     |

- Vaya al portal de iSupplier. Vaya a la página de inicio y haga clic en Orders, Purchase Orders (Órdenes, Órdenes de compra).
- Seleccione la orden de compra y haga clic en View Change History (Ver historial de cambios).

| View [Al Purchase Ordes v] Go                                                                                                    |                                             |                      |       |          |        |        |                |            |  |  |  |
|----------------------------------------------------------------------------------------------------|---------------------------------------------|----------------------|-------|----------|--------|--------|----------------|------------|--|--|--|
| Select Order: Achnowledge Request Changes View Changes History 🛛 Prolos: 1.25 🗸 Heat 23                                                                                                    |                                             |                      |       |          |        |        |                |            |  |  |  |
| Select PO Number Rev Operating Unit Document Type Descriptio                                                                                                    | ion                                         | Order Date           | Buyer | Currency | Amount | Status | Acknowledge By | Attachment |  |  |  |
| 681171 2 AFL TELE MFG Standard PO Purchase O                                                                                                    | Order Split by Supplier Post Acknowledgment | 12-Oct-2023 14:23:52 |       | USD      | 100.00 | Open   |                |            |  |  |  |
| the second second secon |                                             |                      | 4.000 |          |        |        |                |            |  |  |  |

| Details Request Date Line Shipment Item | Supplier<br>Item Description | Qty         | Price<br>UOM Rate | /<br>Amou | nt Promised Date       | Need-By Date         | Start<br>Date | End<br>Date | Supplier Order<br>Number | Supplier Order<br>Line Number | Additional<br>Changes | Cancellation<br>Split Request | n<br>Response |
|-----------------------------------------|------------------------------|-------------|-------------------|-----------|------------------------|----------------------|---------------|-------------|--------------------------|-------------------------------|-----------------------|-------------------------------|---------------|
| <u>Show</u> 12-Oct-2023 14:14:19 1 2    |                              | 20 🗱        | Meter             |           | 22-Nov-2023 14:13:34 🙀 | 10-Nov-2023 00:00:00 | D             |             |                          |                               |                       | Yes No                        | Accepted      |
| Show 12-Oct-2023 14:14:18 1     1       |                              | 100<br>80 💢 | Meter             |           |                        | 10-Nov-2023 00:00:00 | 0             |             |                          |                               |                       | No No                         | Accepted      |
| Enow 12-Oct-2023 05:29:02 1 1           |                              |             | Meter             |           | 25-Oct-2023 05:26:31 🙀 | 10-Nov-2023 00:00:00 | 0             |             |                          |                               |                       | No No                         | Accepted      |

• Confirme que se hayan llenado los campos Vendor Approval (Aprobación del proveedor) y Acknowledged Ship Date (Fecha de envío confirmada).

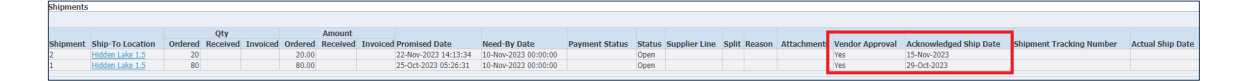